# **TEAMS TUTUKSI -KOULUTUS**

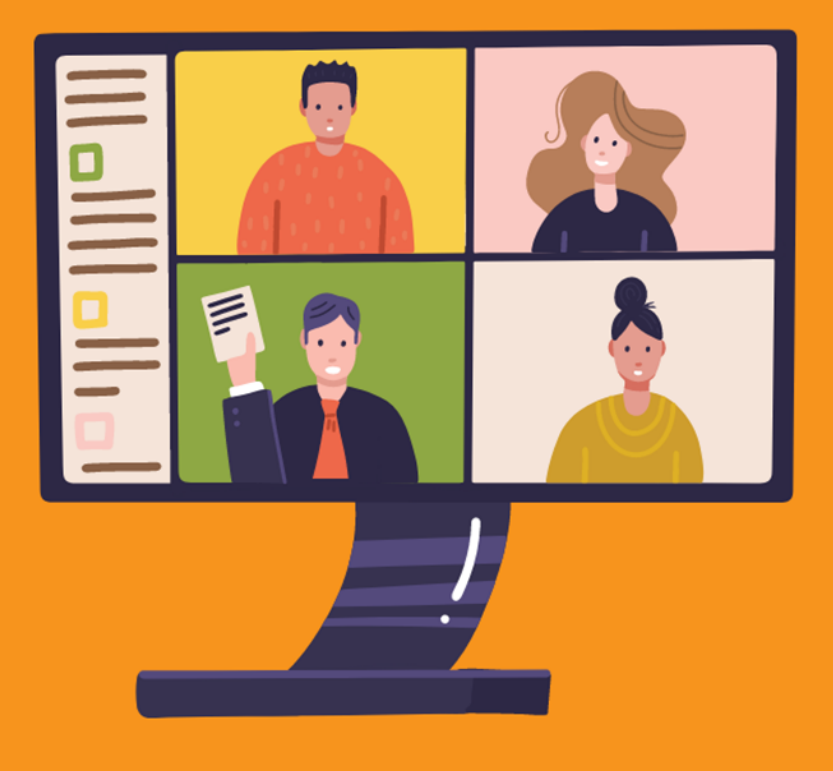

**TEAMSIN PERUSTEET 1.0** 

OPETELLAAN ETÄKOKOUSVÄLINEIDEN KÄYTTÖÄ JA KOKOUSTEKNIIKKAA

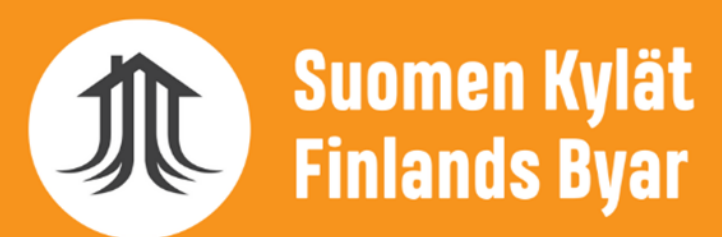

## KOKOUS-ETIKETTI

တ္ပိ

(=)

**r** 

...

### 1. Kamera ja mikrofoni pidetään kiinni

 $\uparrow$ 

Poistu

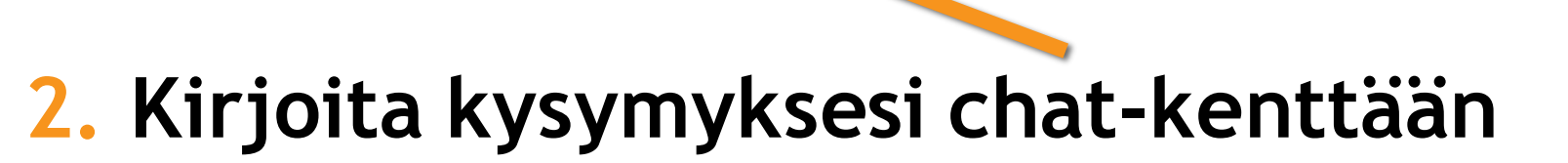

3. Kysymyksiä käydään läpi koulutuksen lopulla

## TESTATAAN CHAT-KENTTÄÄ

### Lähetä terveisiä muille osallistujille!

# Esim: "Täällä Anuliina ja täältä Salosta osallistun tänään koulutukseen"

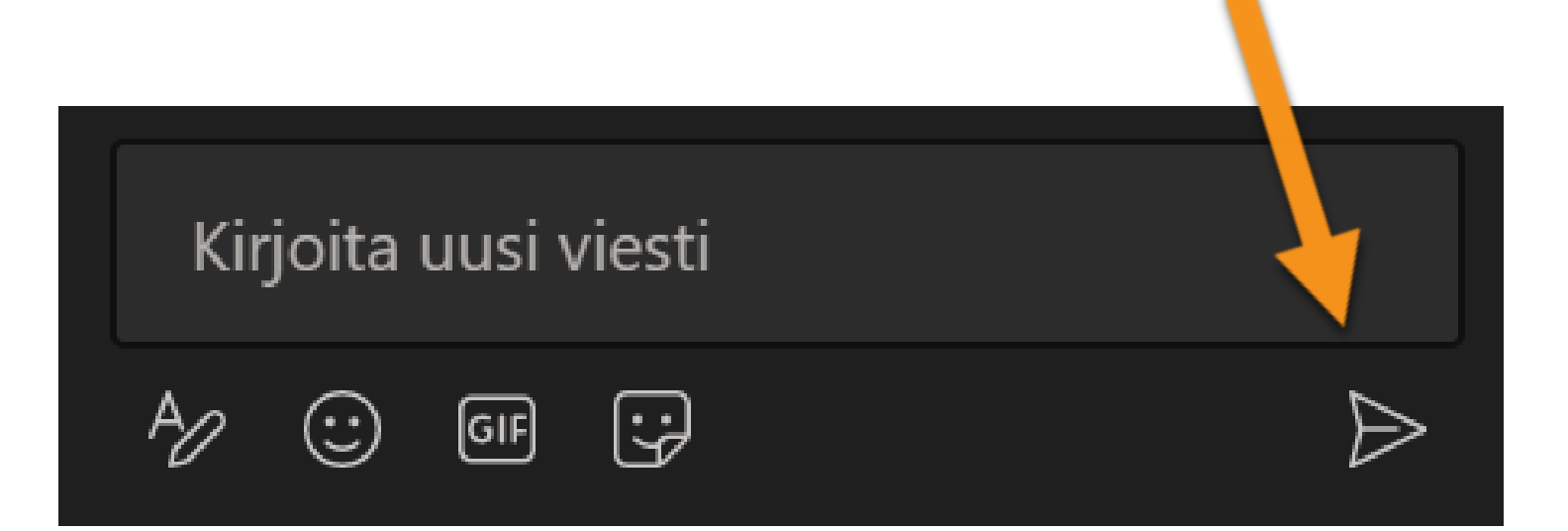

## MITEN SINULLA SUJUU TEAMSIN KÄYTTÖ?

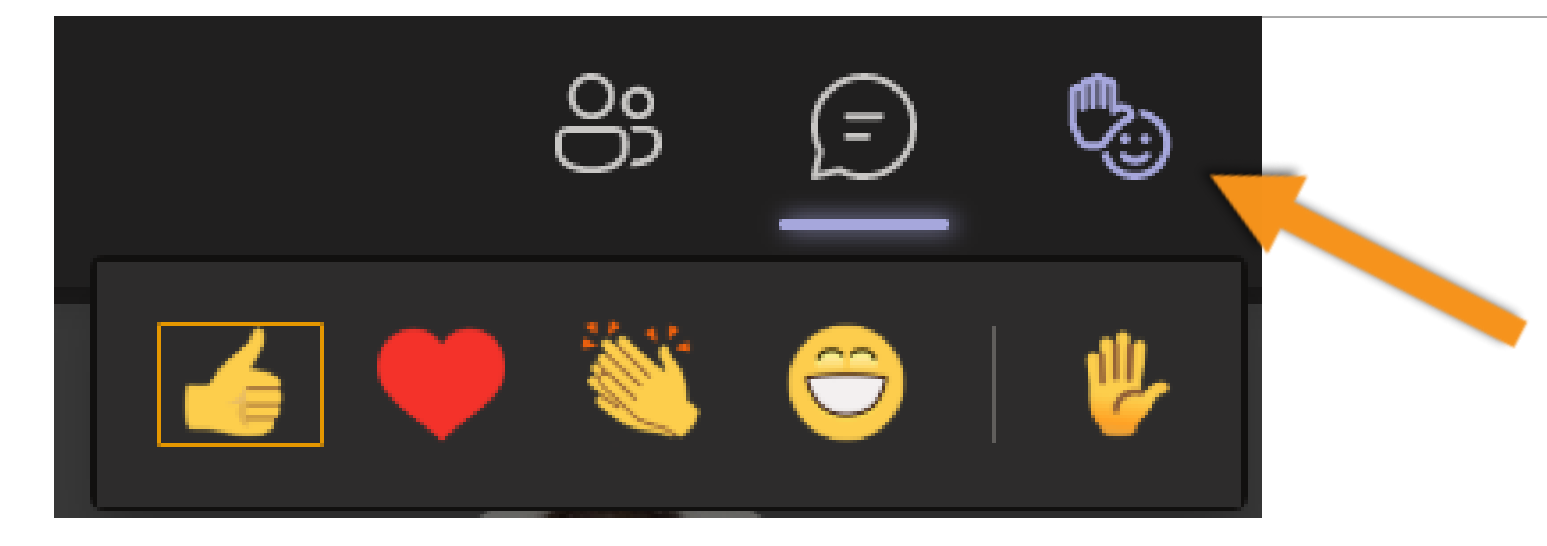

HUOM: Reaktiot eivät toimi kaikilla nettiselaimen kautta osallistuvilla

Peukku: Olen ihan aloittelija! Sydän: Osaan jonkin verran Taputukset: Pärjään aika hyvin Hymynaama: Olen kokenut konkari!

Voit käyttää myös chat-kenttää!

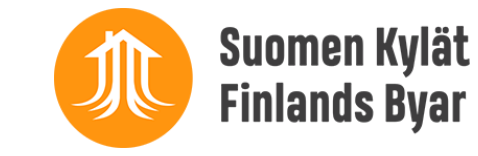

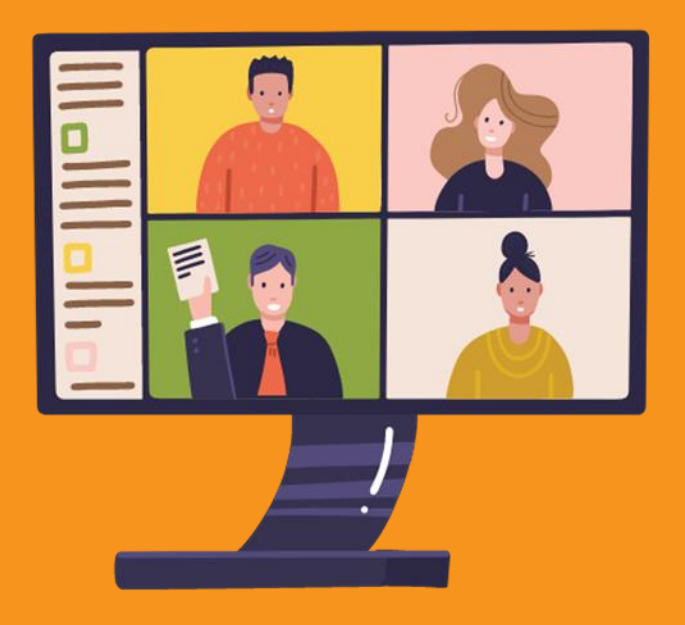

## **TEAMS-VERSIOIDEN EROT**

## MIKÄ ON MICROSOFT TEAMS?

### DIGITAALINEN ALUSTA YHTEISTYÖN TEKEMISELLE

## OLEMASSA ERI VERSIOITA (MAKSUTON, MAKSULLINEN, ERI KÄYTTÖTAVAT)

- o Tiimityöskentely etänä
- o Projektien hallinta ja työryhmät
- Tiedostojen tallentaminen ja jakaminen
- Kokoukset
- o Keskustelut
- o (Puhelut)

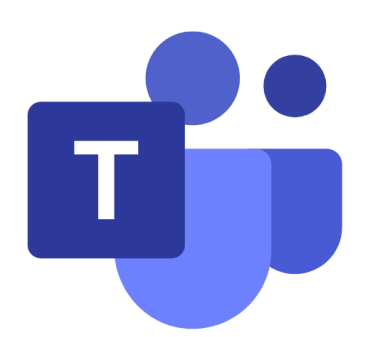

- Työpöytäsovellus
- o Internetselain
- o Mobiilisovellus
- Maksuton / maksullinen versio eroavat toisistaan jonkin verran

## **MAKSUTON VAI MAKSULLINEN?**

### MAKSUTON TEAMS

MAKSULLISET MICROSOFT 365-PAKETIT

- HUOM: Korona-aikana poikkeuksia
- o Rajallinen kokouksen kesto 60 min
- o Rajallinen osallistujamäärä 100 hlö
- o Ei yhdistettyä kalenteria

- Business Basic -paketit alkaen 4,20 e + alv /kk/hlö
- Kokouksen kesto 24 h
- o Kokouksen osallistujamäärä 300 hlöä
- o Kokouksen / esityksen saa tallennettua

## YHDISTYKSELLE NONPROFIT-TILI?

### **RAJOITETTU KÄYTTÖOIKEUS**

MAKSULLISET MICROSOFT 365-PAKETIT

 Yhdistyksen tulee olla voittoa tavoittelematon ja yleishyödyllinen

 Etuhintaiset Microsoft 365käyttöoikeudet on tarkoitettu vain työntekijöille sekä johtotehtävissä toimiville vapaaehtoisille

 Business Basic - tili ilmaiseksi, muut yritystilit edullisesti o Lisätietoa:

<u>https://www.microsoft.com/fi-fi/microsoft-</u> <u>365/nonprofit/office-365-nonprofit</u>

o Muita ohjelmistolahjoituksia:

https://techsoup.fi/ukk\_techsoup

• Google nonprofit (englanniksi):

https://www.google.com/nonprofits/offerings /workspace/

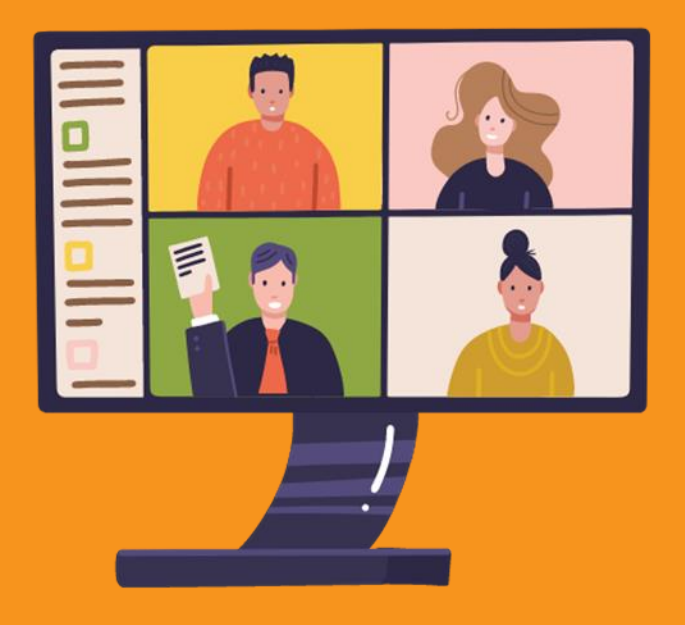

## MAKSUTTOMAN TEAMS-SOVELLUKSEN KÄYTTÖÖNOTTO

## **KS. VIDEO-OHJE**

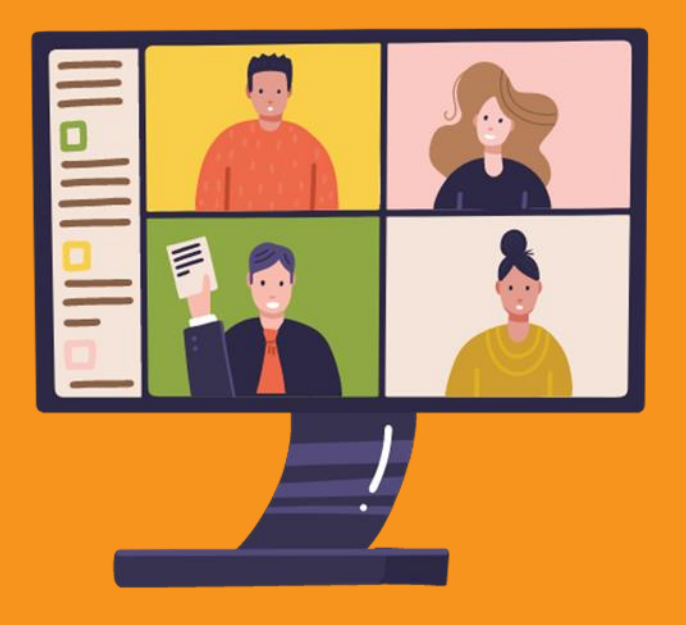

## TEAMSIN PERUSNÄKYMÄ (TIETOKONEEN TYÖPÖYTÄVERSIO)

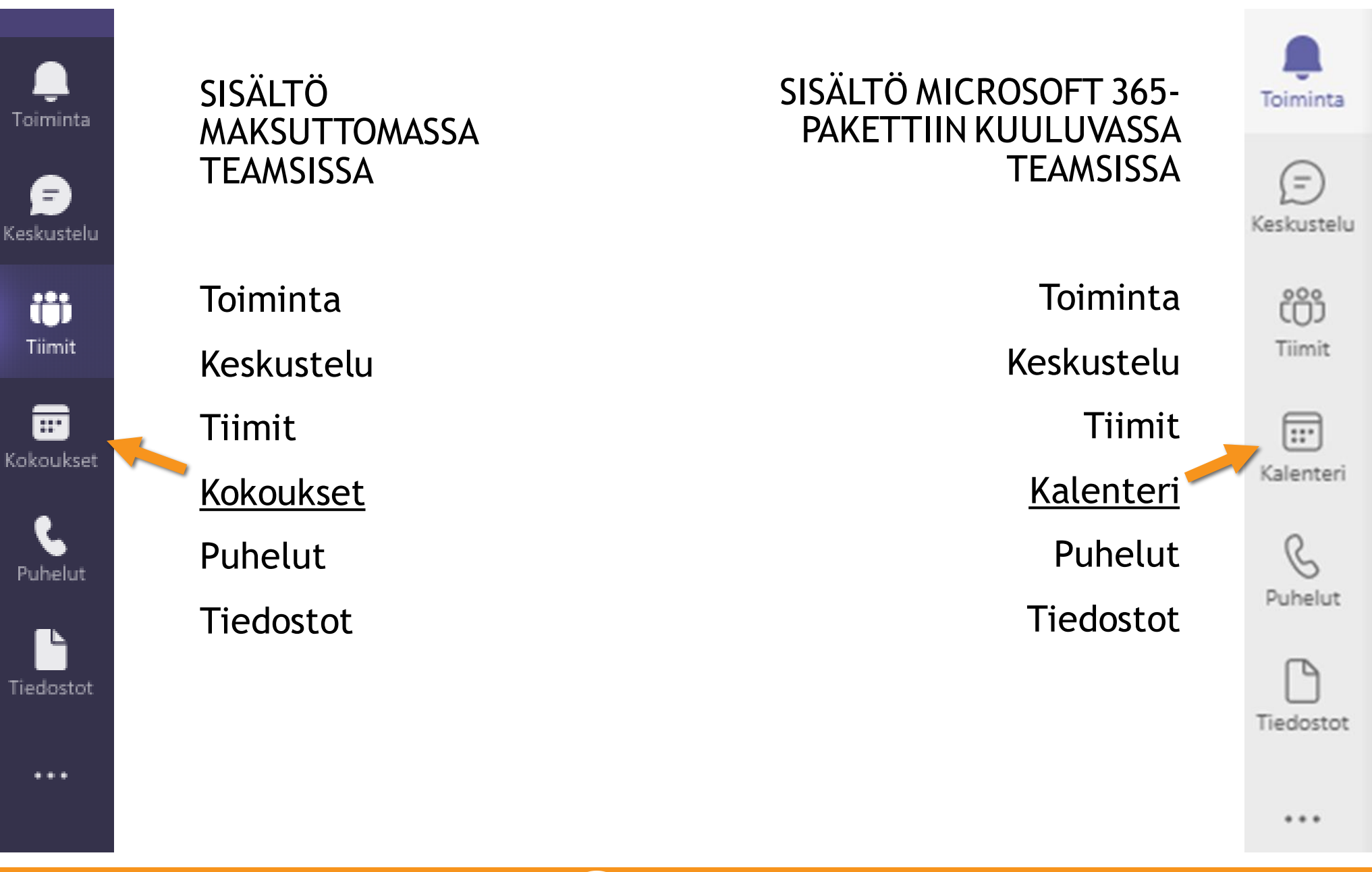

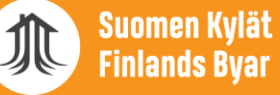

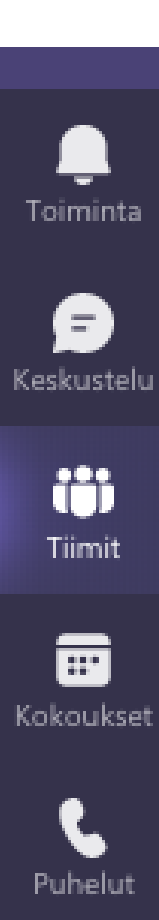

Tiedostot

...

### TOIMINTA

 Kaikki keskustelut, kokoukset, henkilöiden merkinnät (@), reaktiot

KESKUSTELU

 Korvaa osittain sähköpostin

 Keskustele yhden tai useiden henkilöiden kanssa

 Kaikki keskustelut ja kokousten chatkeskustelut tallentuvat tänne

### TIIMIT

Tiimit, joihin kuulut

Omat sisäiset keskustelut ja tiedostot

KOKOUKSET (maksuton) / KALENTERI (M365)

 Kokouksien luominen, kokouslinkit ja kokousasetukset

• Kalenterinäkymässä kokousten ajoittaminen

PUHELUT

Teams-puheluiden soittaminen kontakteille

TIEDOSTOT

o Kaikki tallentamasi / tiimisi tiedostot

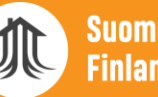

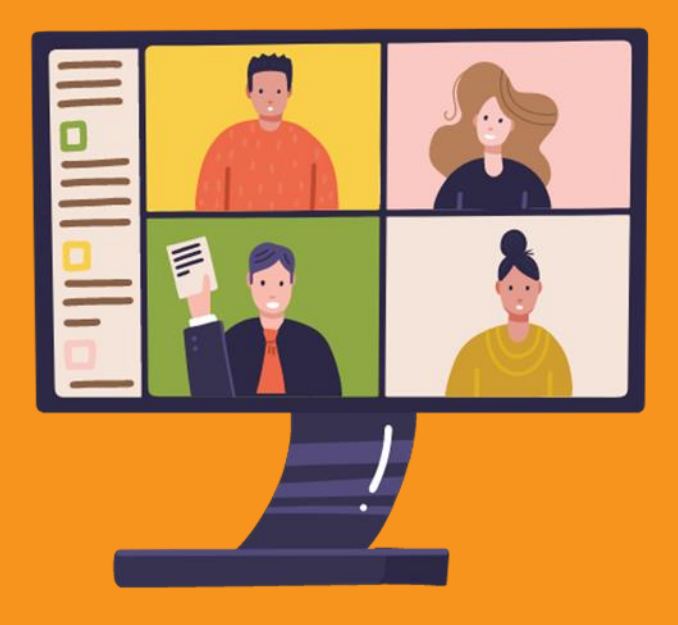

## TIMIT

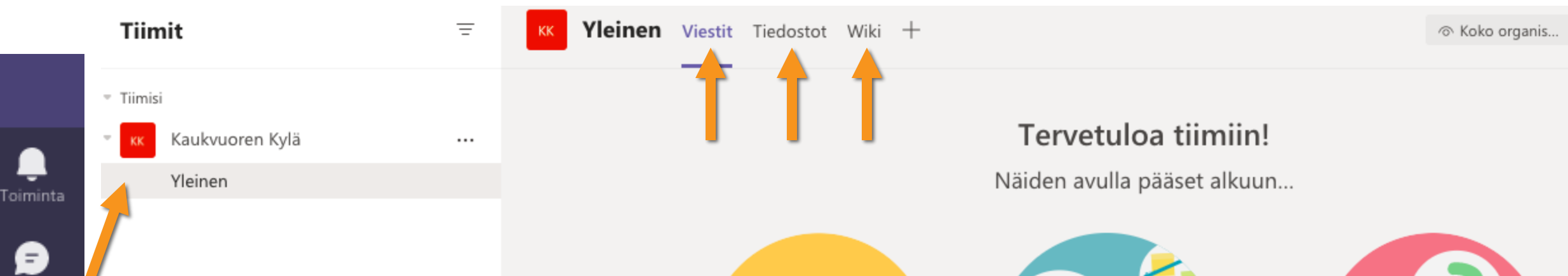

- Tiimiin voi lisätä henkilöitä oman organisaation sisältä tai ulkoa
- Eri työryhmille voi luoda eri kanavat ("työhuoneet")
- o Kanavien sisällä voi keskustella
- Tiedostoihin voi tallentaa yhteiset dokumentit
- Wiki toimii yhteisinä muistiinpanoina

ij

Tiimit

....

Puhelut

Tiedostot

...

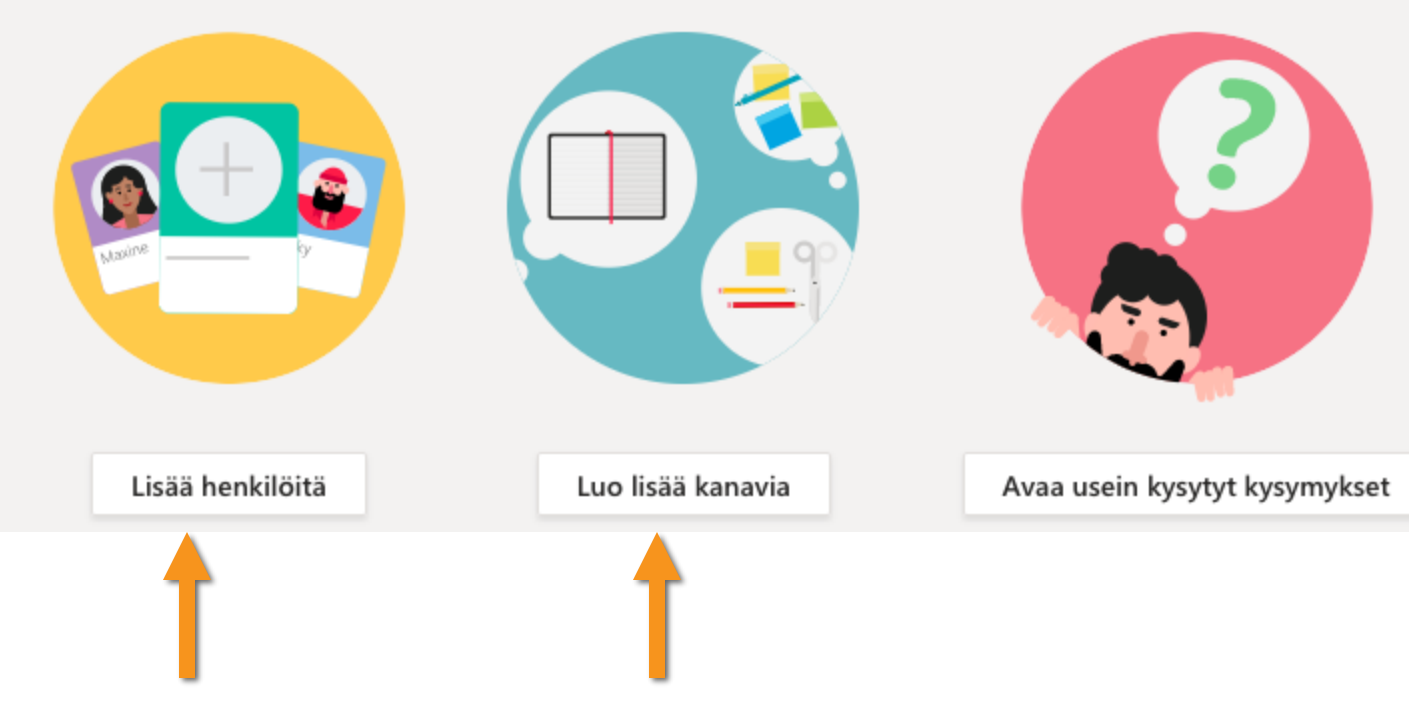

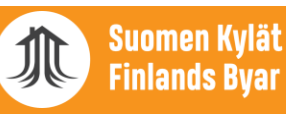

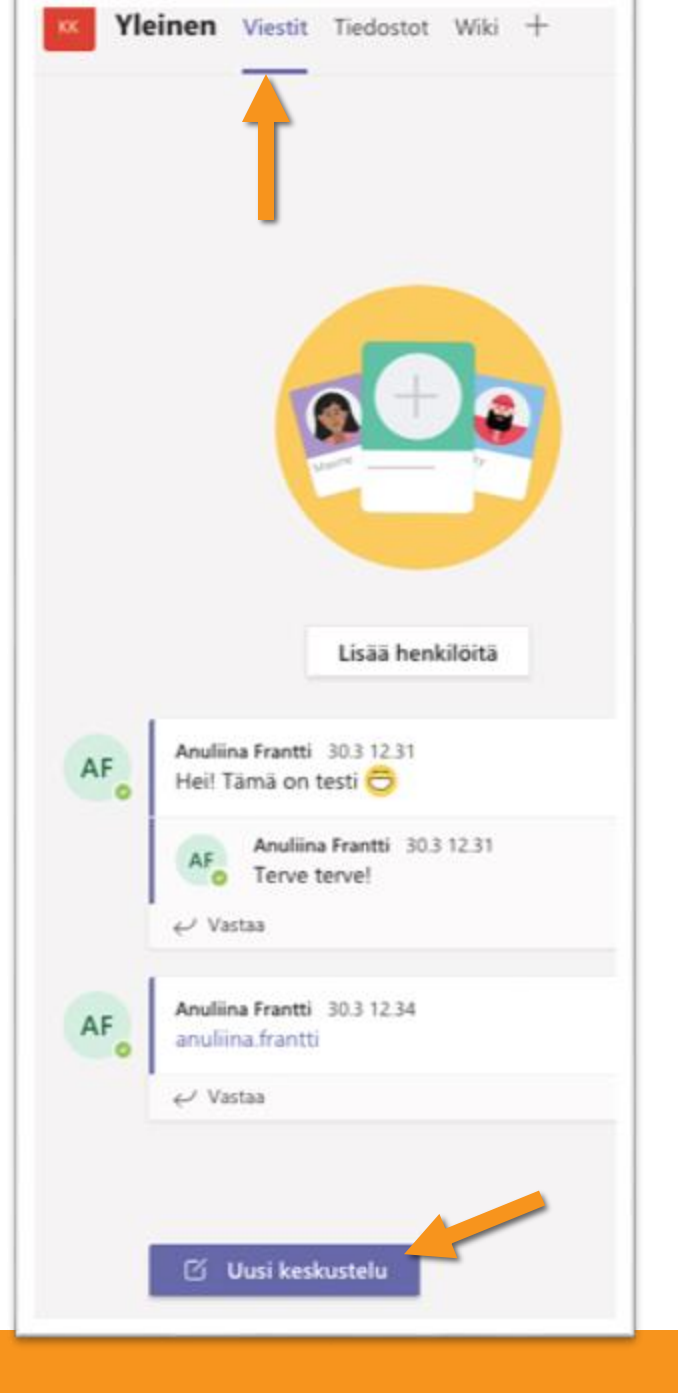

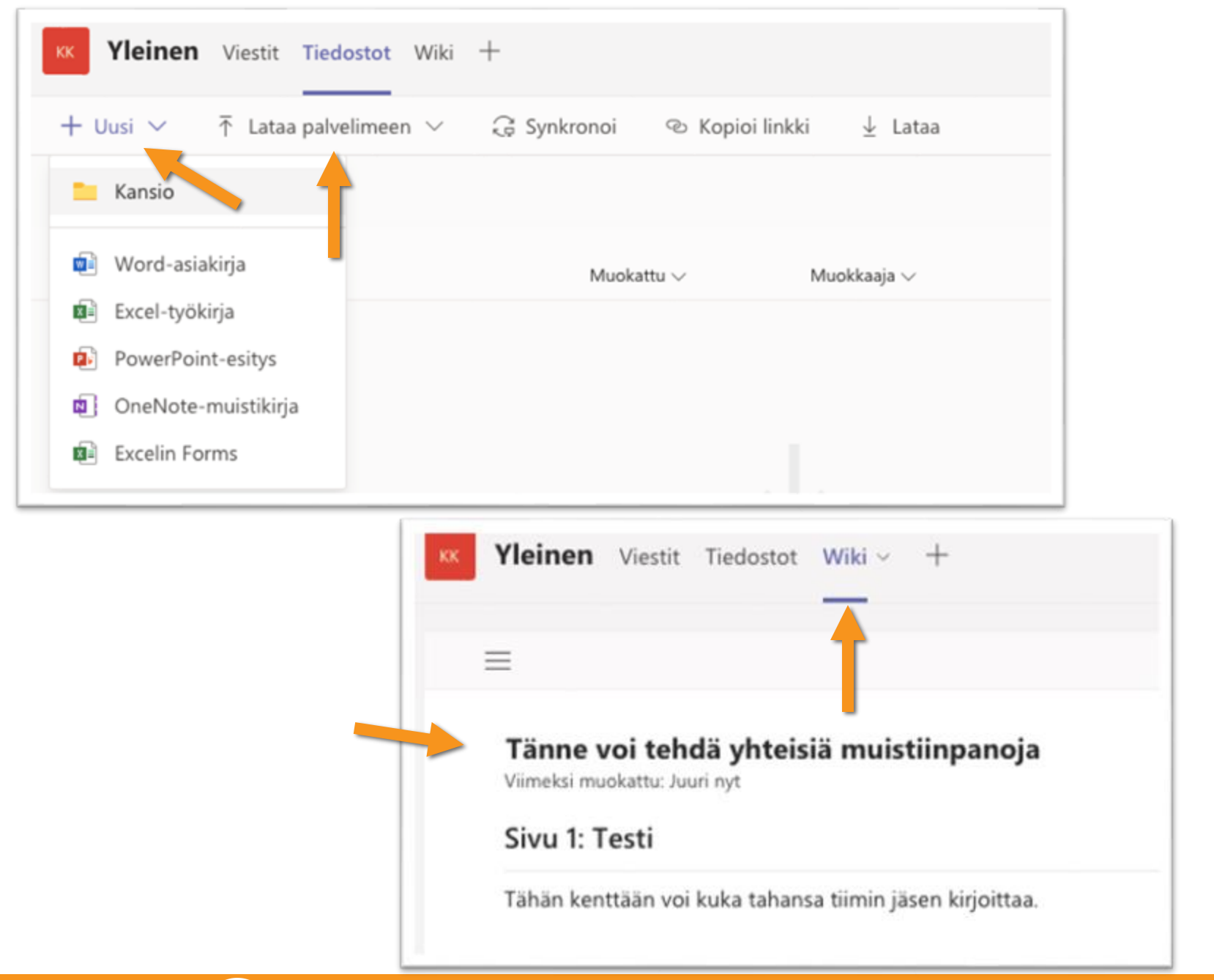

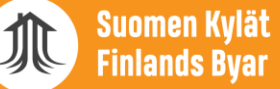

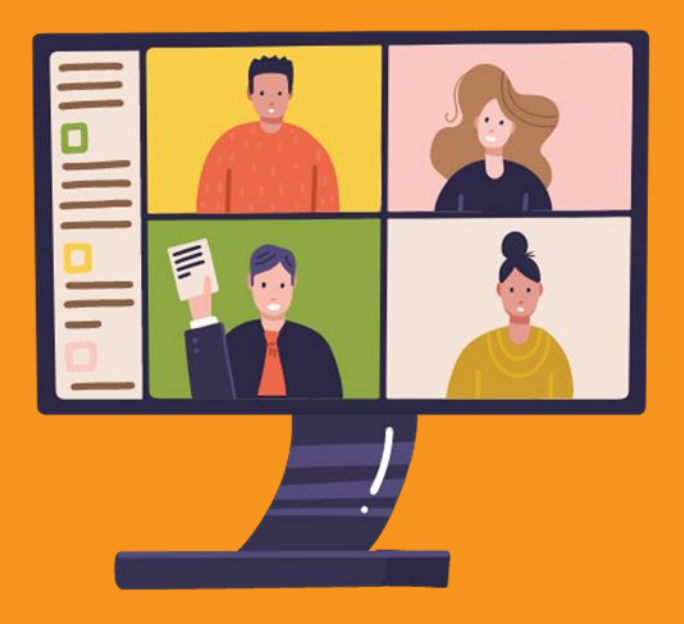

## TIEDOSTOJEN TALLENTAMINEN JA YHTEISKÄYTTÖ

|   | Tiedostot          | OneDrive                              |
|---|--------------------|---------------------------------------|
| 1 | Näkymät            | + Uusi ∨ → Lataa palvelimeen ∨ 📿 Synk |
|   | Dicrosoft Teams    | OneDrive                              |
|   | ⊥ Lataukset        | □ Nimi ∨                              |
|   | Pilvitallennustila |                                       |
|   | OneDrive           |                                       |

- Jokaisella tiimillä on oma Tiedostotvälilehti
- Jokaisella kanavallakin on omat tiedostonsa

Toiminta

🗩

**U** Tiimit

....

R

Puhelut

Tiedostot

...

- Sekä kaikki sinun käytettävissäsi olevat että Teamsiin itse lataamasi tiedostosi näkyvät Tiedostot-otsikkoa klikatessa
- HUOM: Ei arkaluontoisia tietoja tai henkilörekistereitä Teamsin tiedostoihin!
- OneDrive-pilvitallennustilaan tallentamasi tiedostot ovat paremmassa turvassa kuin suoraan Teamsiin ladatut tiedostot

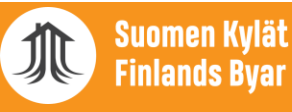

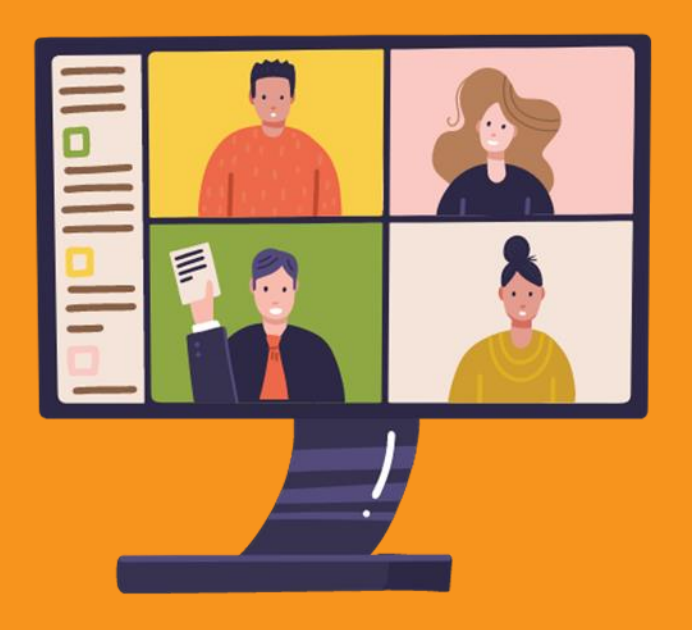

## KOKOUKSEN LUOMINEN & KOKOUSASETUKSET

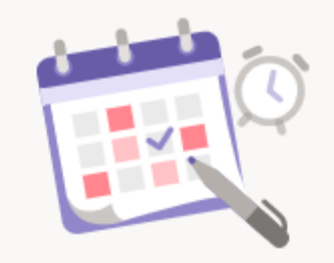

L Toimint

(E)

U Tiimit

....

C

Puhelut

P

...

### Ajoita seuraava kokouksesi

Kun sinulla on tulevia ajoitettuja kokouksia, näet ne täällä.

Ē

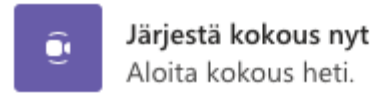

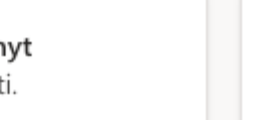

**Ajoita kokous** Jaa linkki, jonka kautta kokoukseen voi liittyä myöhemmin.

• ILMAINEN TEAMS

- Valoittaa kokouksen heti tai luoda ennalta ajoitetun kokouksen
- Kokouksen luontinäkymä on hyvin yksinkertainen

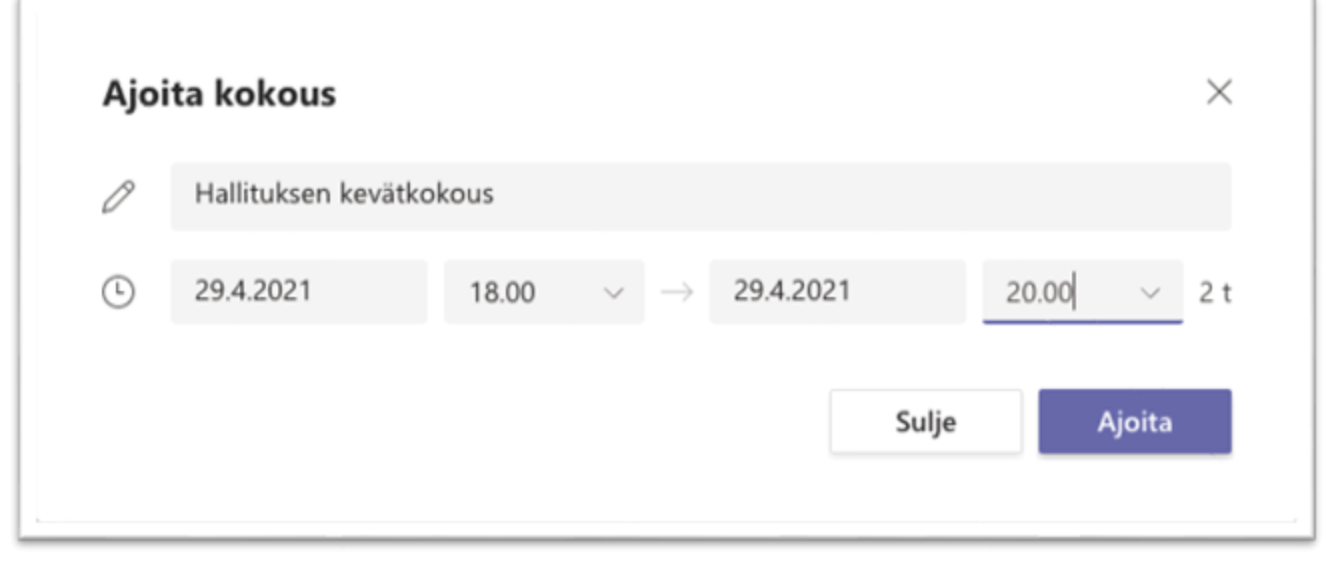

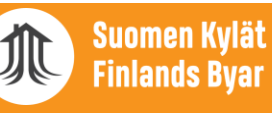

|                      | ,<br>Toiminta                                  | 😇 Kalenteri                             |                           |                              |         |                                         | 🕒 Järjestä k          | kokous nyt 🛛 + Uusi kokous 🗸 🗸    |                    |       |
|----------------------|------------------------------------------------|-----------------------------------------|---------------------------|------------------------------|---------|-----------------------------------------|-----------------------|-----------------------------------|--------------------|-------|
|                      | (=)<br>Geskustelu                              | Tänään < > Toukokuu 2021                |                           |                              |         |                                         |                       | III) Viikko $\vee$                |                    |       |
|                      | (Ô)<br>Timit                                   | 24<br>Maanantai                         | 25<br>Tiistai             | 26 27<br>Keskiviikko Torstai |         | 28<br>Perjantai                         | 29<br>Lauantai        | 30<br>Sunnuntai                   |                    |       |
| <b>D</b><br>Toiminta | Kalenteri<br>Kalenteri<br>Puhelut<br>Tiedostot | 8                                       |                           |                              |         |                                         |                       |                                   |                    |       |
| (=)<br>Keskustelu    |                                                | 11                                      | TESTIKOKOUS               |                              |         |                                         |                       |                                   |                    |       |
| COO<br>Tiimit        | /                                              | 13                                      |                           |                              |         | TESTIKOKOUS Tiedot                      | Ajoitustoiminto       |                                   |                    |       |
|                      |                                                |                                         | NEN TEAMS                 |                              | U P     | oista Aikavyöhyke: (UTC                 | +02:00) Helsinki, Kio | ova, Riika, Sofia, Tallinna, Vilr | ia 🗸               |       |
| Kalenteri            |                                                | • Voit alo                              | ittaa kokou               | uksen heti                   | 0       | TESTIKOKOUS                             |                       |                                   |                    |       |
| C                    | oveilukset                                     | tai ajast<br>etukäte                    | taa kokouk<br>en          | sen                          | 2       | Lisää pakollisia osallistujia           |                       |                                   |                    |       |
| Puhelut              |                                                | o Kokouks                               | en luontin                | äkymä                        | Ŀ       | 25.5.2021                               | 11.00 ~               | 25.5.2021                         | 13.00 🗸 2 t 🕚 Koko | päivä |
| ß                    |                                                | kalente                                 | ri, joka on<br>-sähköpost | yhdistetty<br>isi            | φ       | Ei toistu 🗸 🗸                           |                       |                                   |                    |       |
| Tiedostot            |                                                | kalente                                 | riin                      |                              | $\odot$ | Lisää sijainti                          |                       |                                   |                    |       |
|                      |                                                | <ul> <li>Kokouks<br/>monipue</li> </ul> | en luontin<br>olinen      | äkymä on                     | ·==     | B I ⊻ S   ∀<br>Kirjoita uuden kokouksen | A A Kapş<br>tiedot    | pale∨ Ab   (= ,=                  | ≔ ≟   99 ⇔ 를 ⊞   ½ | ) (°  |
|                      |                                                |                                         |                           |                              |         |                                         |                       |                                   |                    |       |

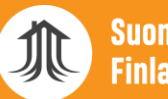

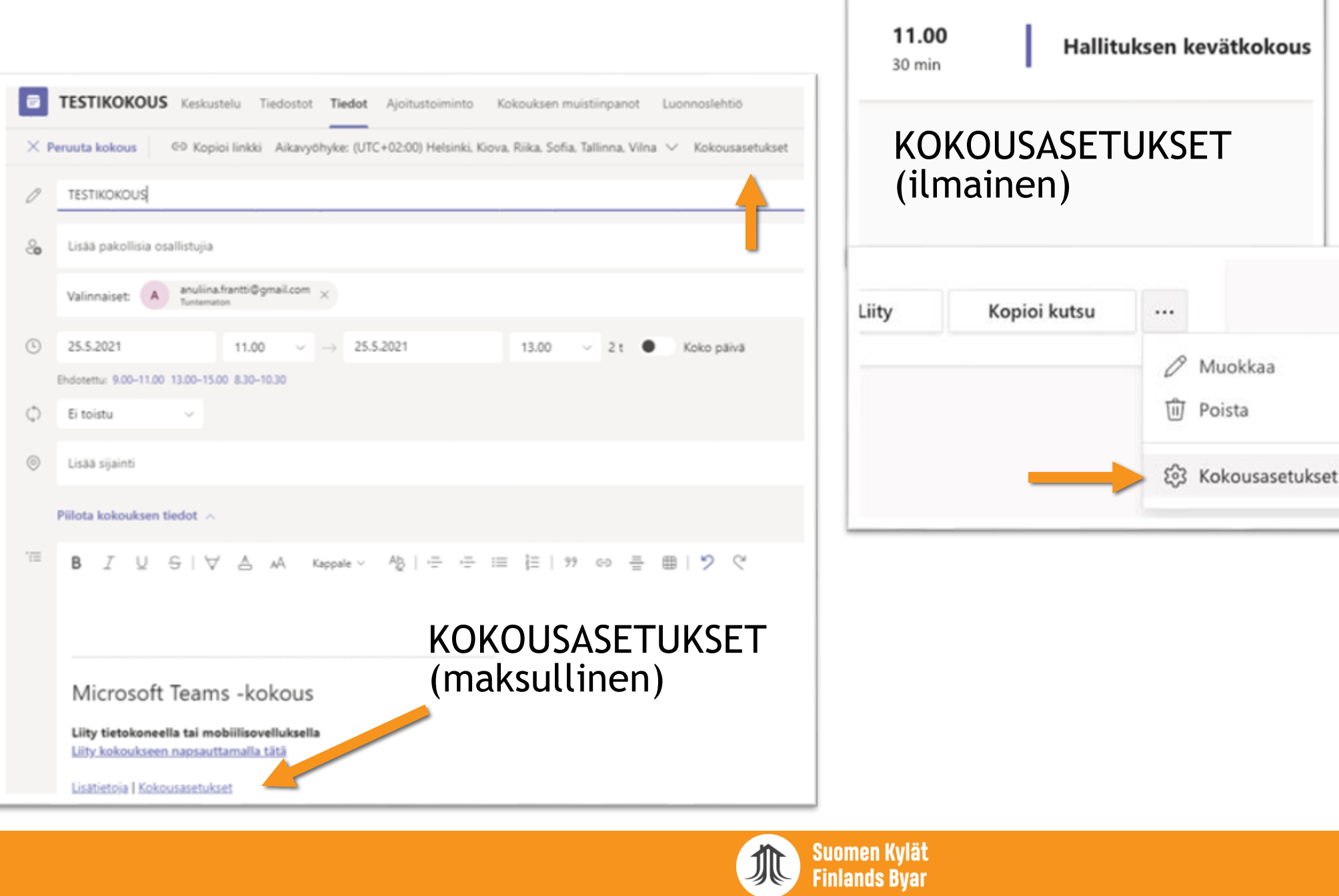

### KOKOUSASETUKSET (kokouksessa)

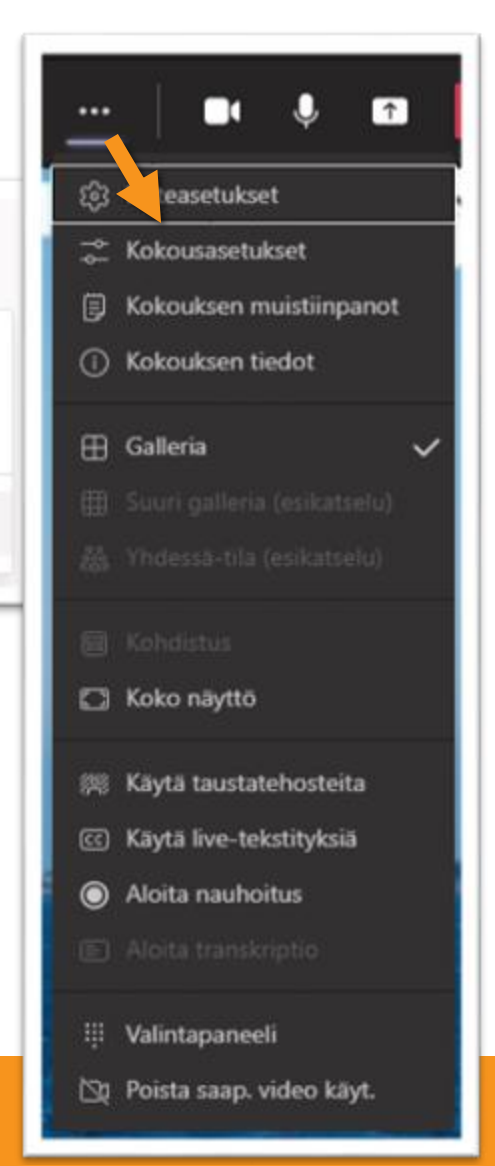

#### TESTIKOKOUS

😇 25. toukokuuta 2021 klo 11.00 - 13.00

🐣 Anuliina Frantti

#### Kokousasetukset

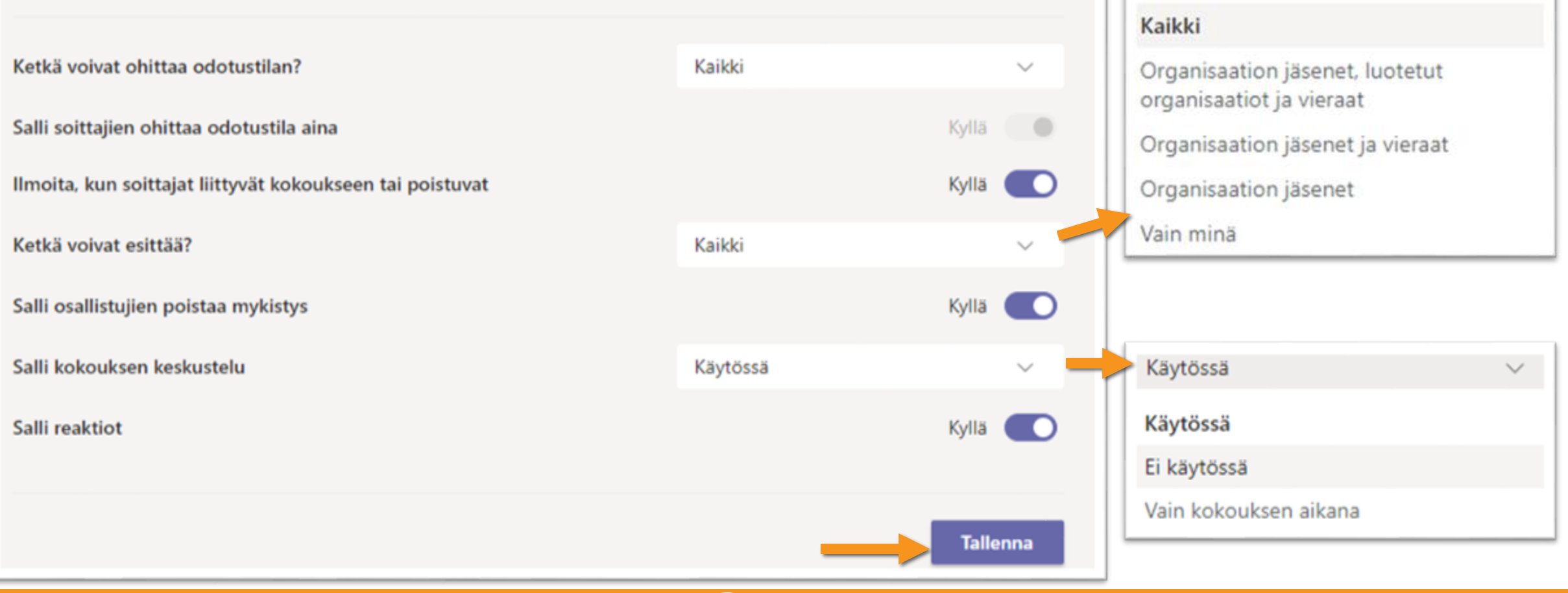

Kaikki

V

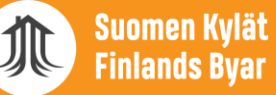

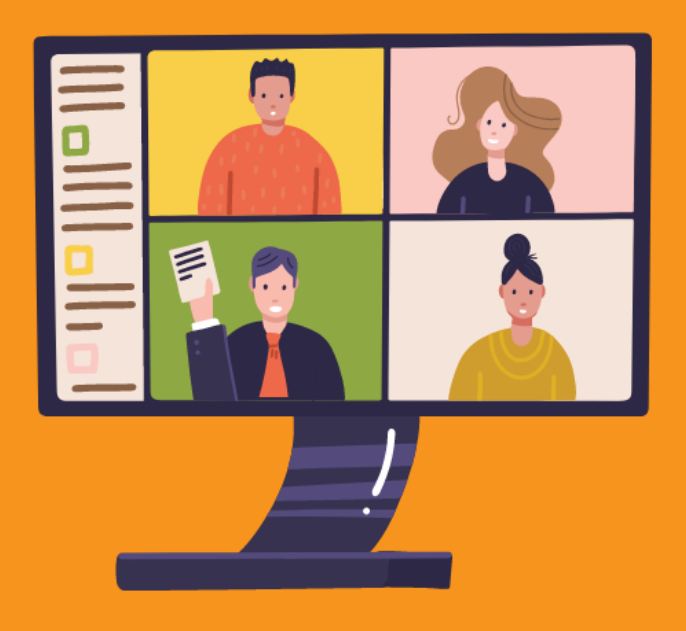

## KOKOUSKUTSU & KOKOUKSEEN SAAPUMINEN

## ERI NÄKÖISIÄ KOKOUSKUTSUJA

| 25<br>1   | Näytä palvelu<br>Milloin t<br>Osallistujat | ti 25. touko 202<br>Anuliina Frantti | enteri<br>1 11:00 – 1<br>* | 3:00 (EEST)   |
|-----------|--------------------------------------------|--------------------------------------|----------------------------|---------------|
|           | Kyllä                                      | Ehkä                                 | Ei                         | Lisäasetukset |
|           |                                            |                                      |                            |               |
|           |                                            |                                      |                            |               |
|           |                                            |                                      |                            |               |
| licrosoft | Teams -kol                                 | kous                                 |                            |               |

### TEAMSIN KALENTERISTA LÄHETETTY AJOITETTU KOKOUSKUTSU

- o Sisältää vastausvaihtoehdon ja siistin liittymislinkin
- Muista vastata, osallistutko

### SUORA KUTSULINKKI VOI NÄYTTÄÄ TÄLTÄ:

https://teams.microsoft.com/l/meetupjoin/19:meeting\_MTg3NGRIZTQtMDI4OS00NjA3LTkwOWEtNjkzMzE2 M2JIZDk1@thread.v2/0?context=%7B%22Tid%22:%22e17d16b2-93c5-4d5a-855d-e3ba366094e3%22,%22Oid%22:%220c802b10-52de-4386ac7f-cd60cd8e4c3d%22%7D

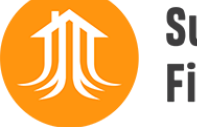

Suomen Kylät Finlands Byar

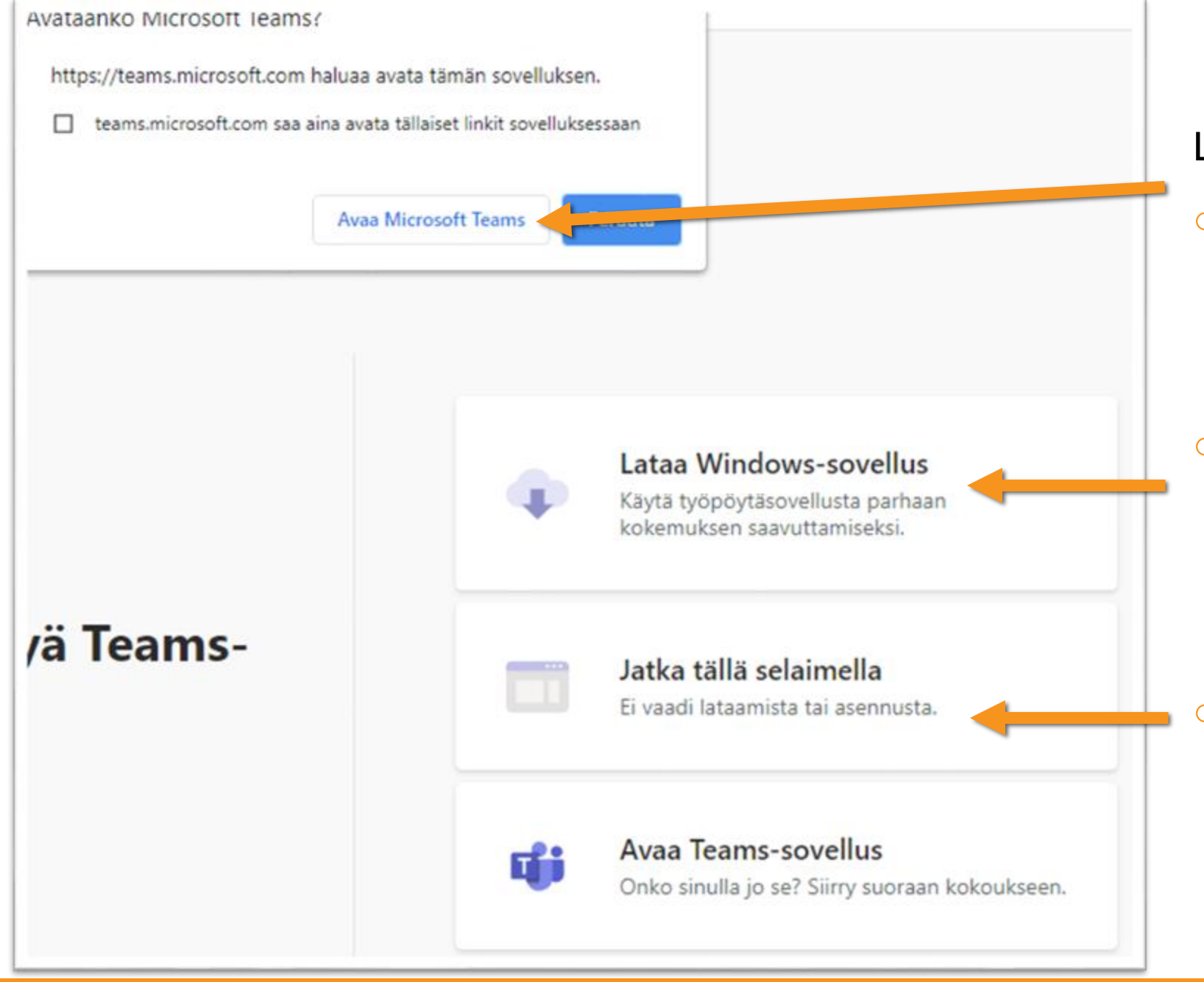

Suomen Kylät Finlands Byar

### LIITTYMINEN MUKAAN KOKOUKSEEN

 Jos olet ladannut Teamsin tietokoneeseesi, valitse se vaihtoehto

 Tästä pääset myös halutessasi lataamaan Teamsin (mutta tämä saattaa olla hidas prosessi; suosittelen varaamaan siihen aikaa)

 Voit osallistua myös suoraan internetselaimella "vieraana"

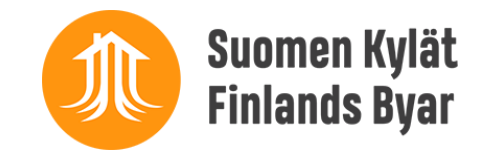

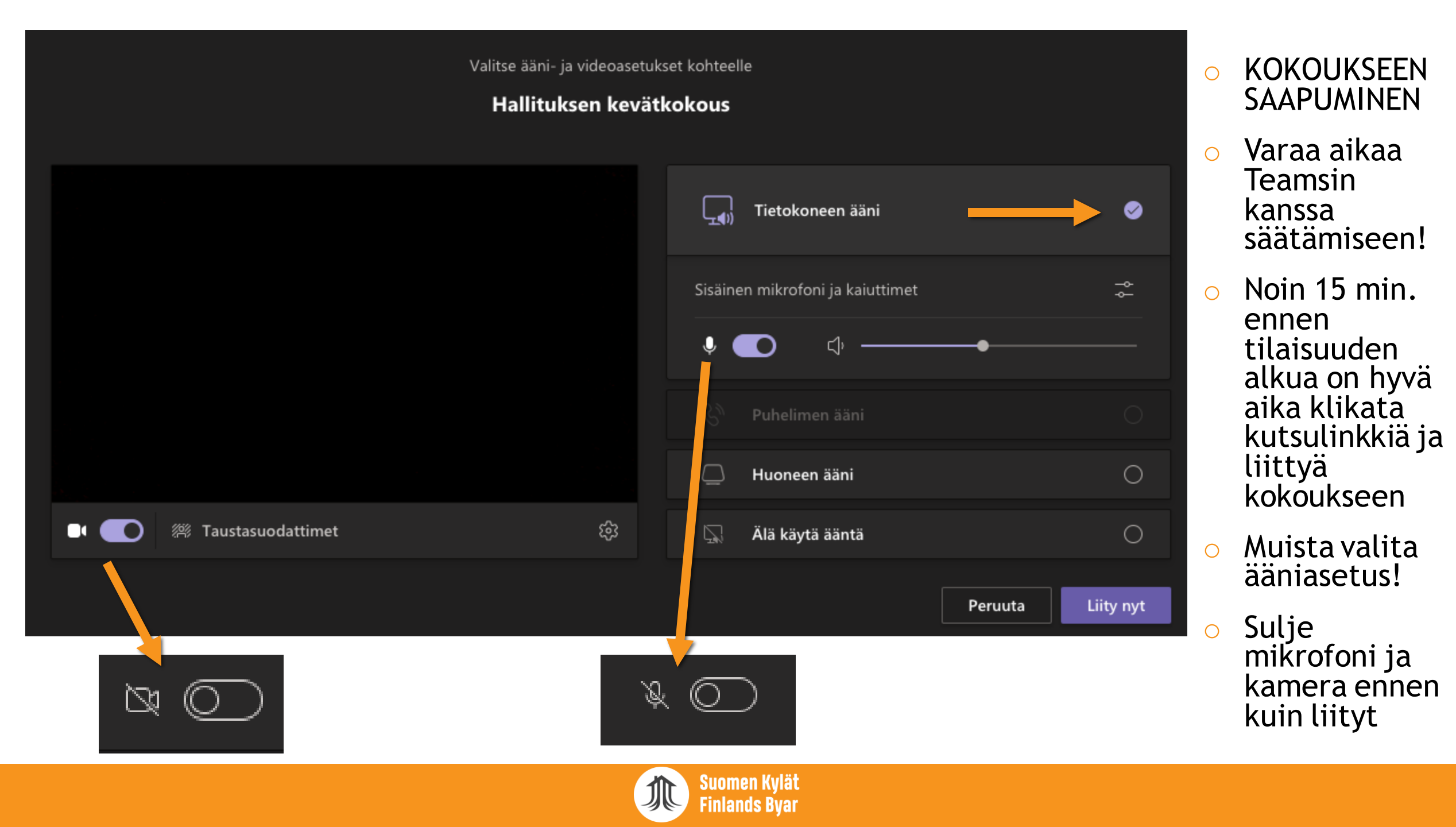

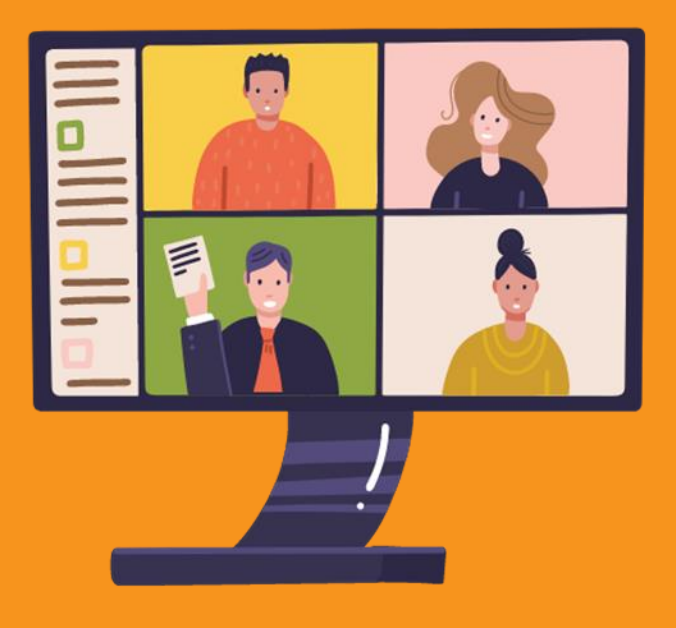

## KOKOUKSESSA

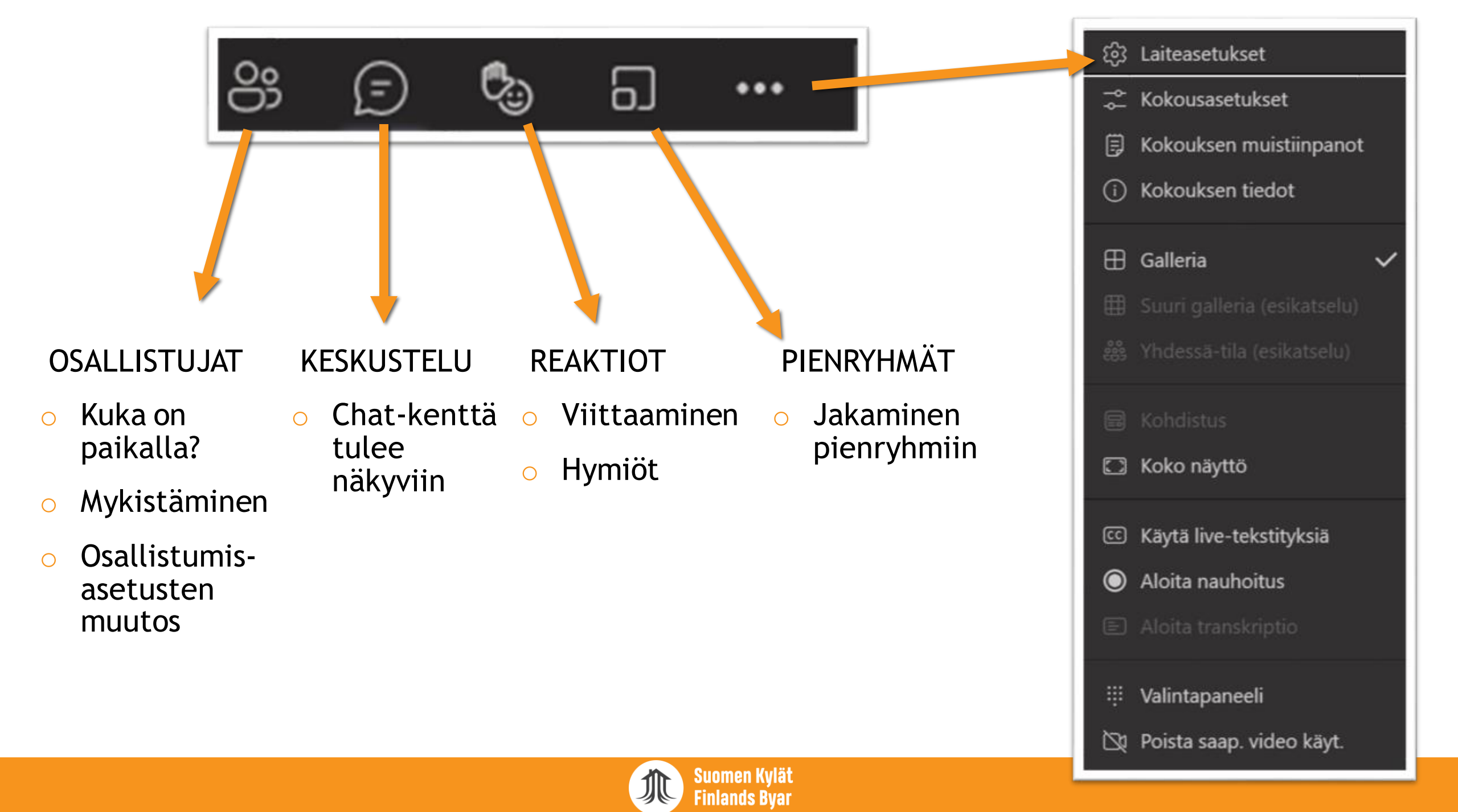

### JAKAMINEN

- Avaa dokumentit / esitykset valmiiksi
- Avaa PowerPointesitykset suoraan PowerPoint-otsikon alta
- Jos näytät videota esim. Youtubesta, muista täppä: Sisällytä tietokoneen äänet!
- Jos näytät esim. Word-dokumenttia, muista zoomata sitä isoksi, jotta se näkyy katsojille
- Aina ei onnistu!

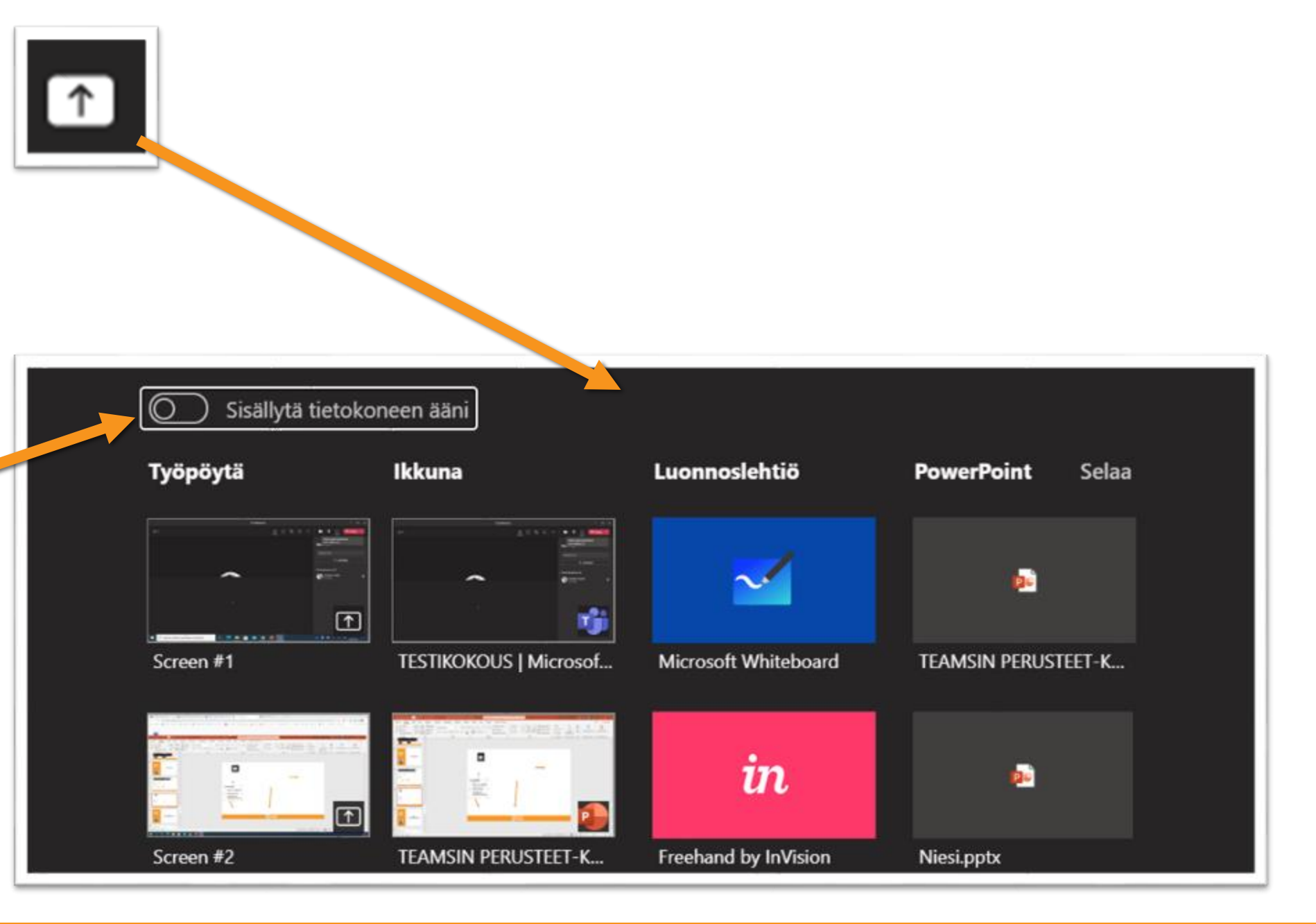

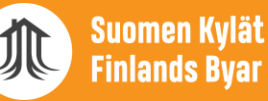

## KOKOUKSEN JÄRJESTÄJÄN MUISTILISTA

- 1) HYVÄ VALMISTAUTUMINEN JA AGENDA
  - Kutsuun mukaan aika, aihe, linkki ja liitteet (esim. esityslista / materiaalit)
  - Ota jaettavat esitykset ja dokumentit omalle koneellesi jo valmiiksi auki
  - Osallistujien ohjeistaminen kokouksen alussa: mikrofonit ja kamerat kiinni
  - Puheenvuoro: Käsi ylös / chat-kenttään viesti: PVP tai "puheenvuoropyyntö"
- 2) KOKOUKSEN VETÄMINEN JA PUHEENVUOROPYYNTÖJEN JAKAMINEN
  - Kokousasetukset kohdilleen: Kuka voi esittää? Käytätkö odotushuonetta vai saako osallistuja tulla suoraan sisään?
  - Onko jollakulla unohtunut mikrofoni auki? Voit mykistää sen.
  - o Seuraa Osallistujat ja Keskustelu -välilehtiä: Lue osallistujien kommentteja ja jaa puheenvuorot
  - Ei ylipitkiä Teams-maratoneja! Muista varata aikaa tauoille kokousten aikana ja niiden välillä

3) KOKOUKSEN MUISTION TOIMITTAMINEN VASTAANOTTAJILLE

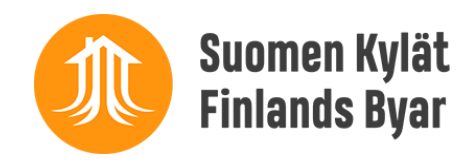

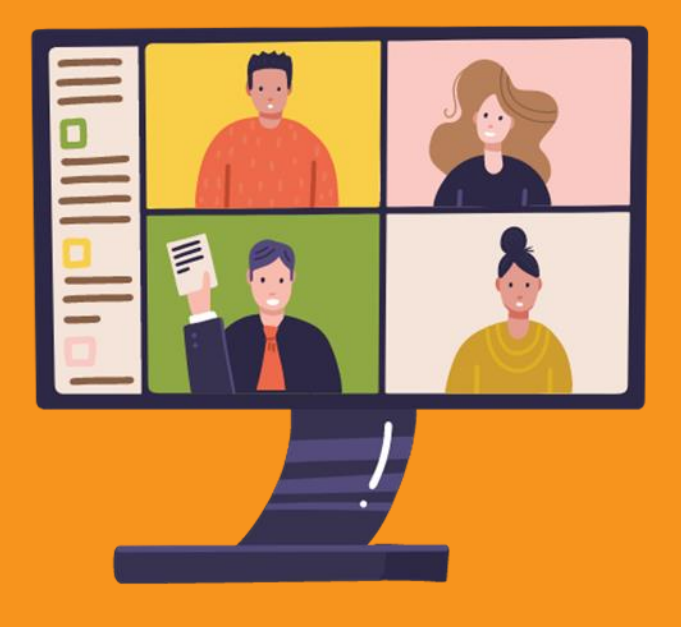

## ETÄKATSOMO HELPOSTI

### KATSELU

 Tietokoneen yhdistäminen HDMIkaapelilla televisioon (tai isoon ulkoiseen näyttöön)

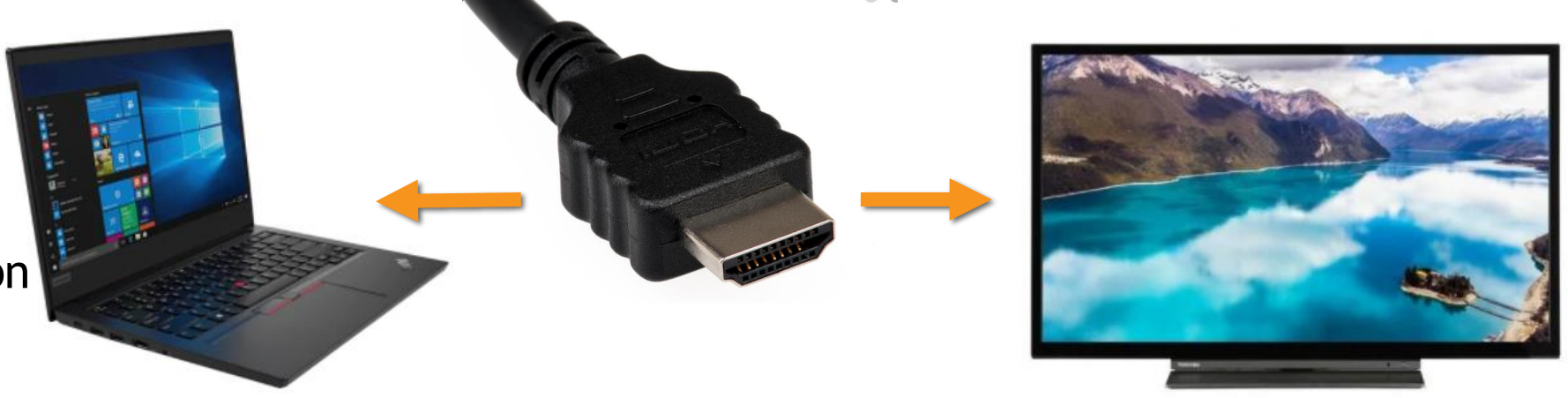

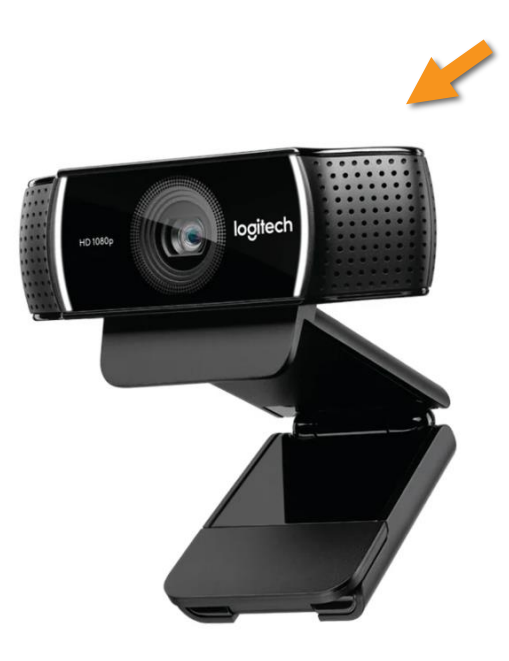

### VIDEOYHTEYS

- USB-yhteydellä toimiva webkamera kiinni tietokoneeseen
- Kamera esim. näytön päälle tai telineeseen
- Noin 100 eurolla saa jo laadukkaan webkameran

### KONFERENSSIKAIUTIN

- Mahdollistaa usean henkilön osallistumisen keskusteluun
- Toimii myös kaiuttimena
- o Hinta +100 e

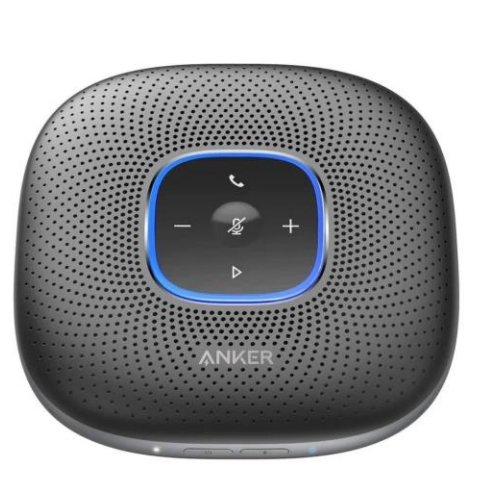

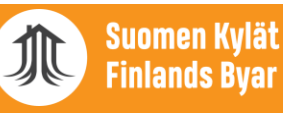

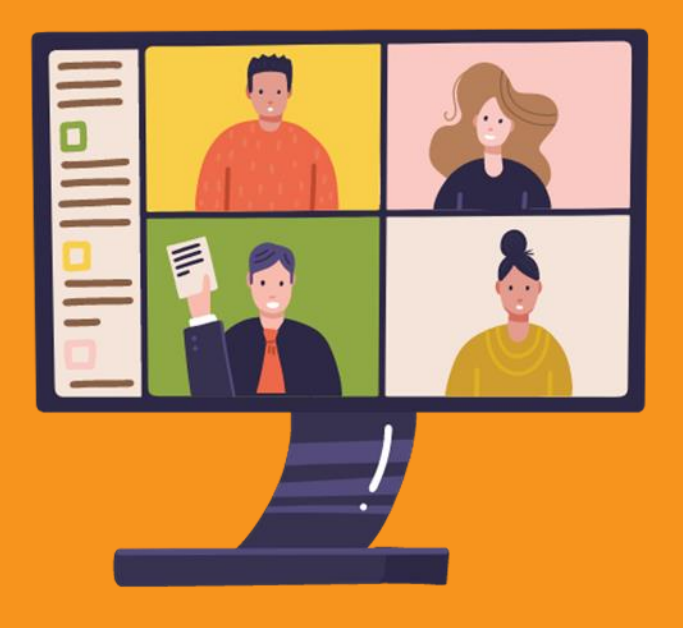

## MUUT ETÄKOKOUSTYÖKALUT

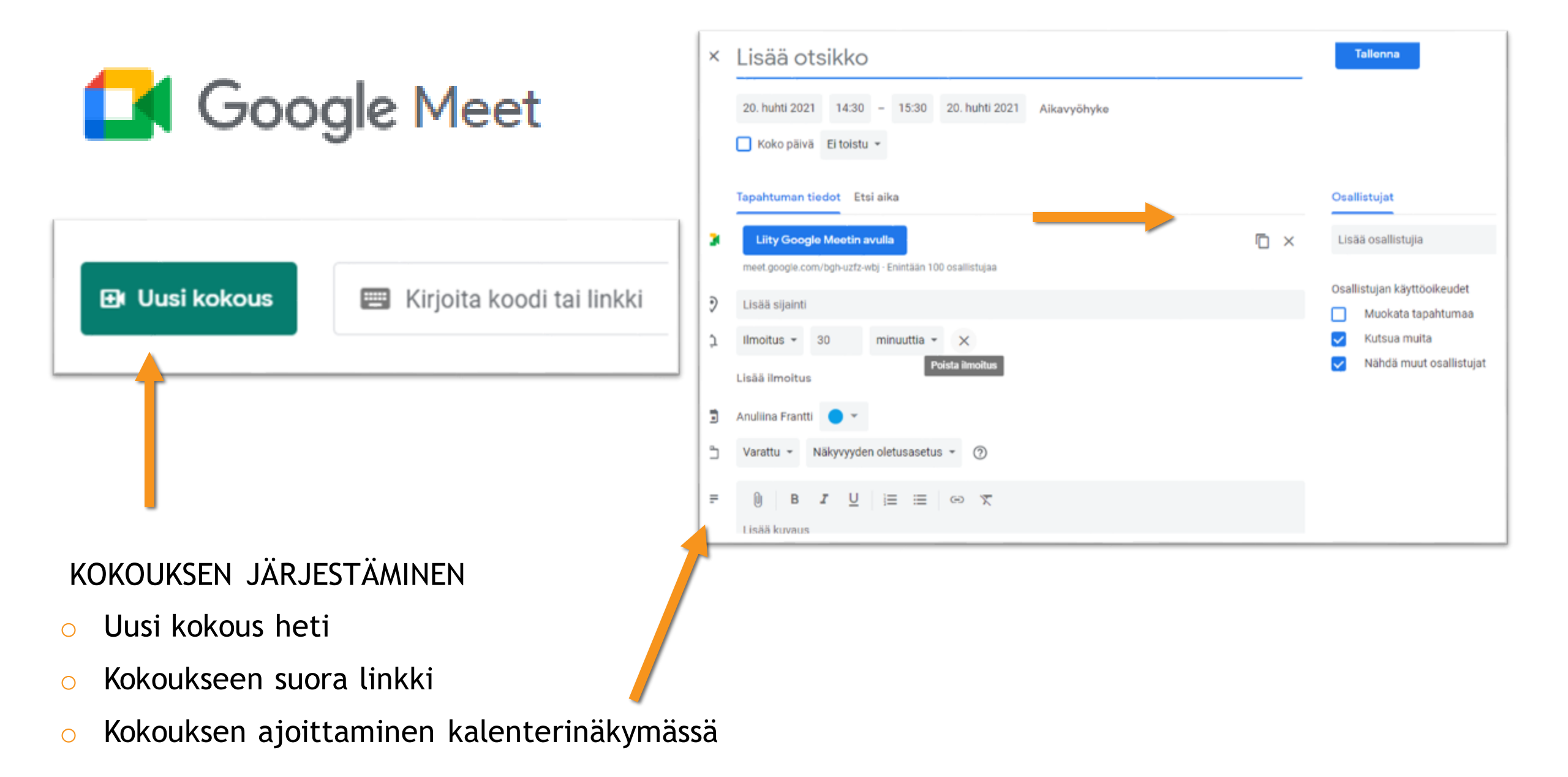

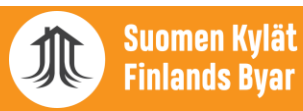

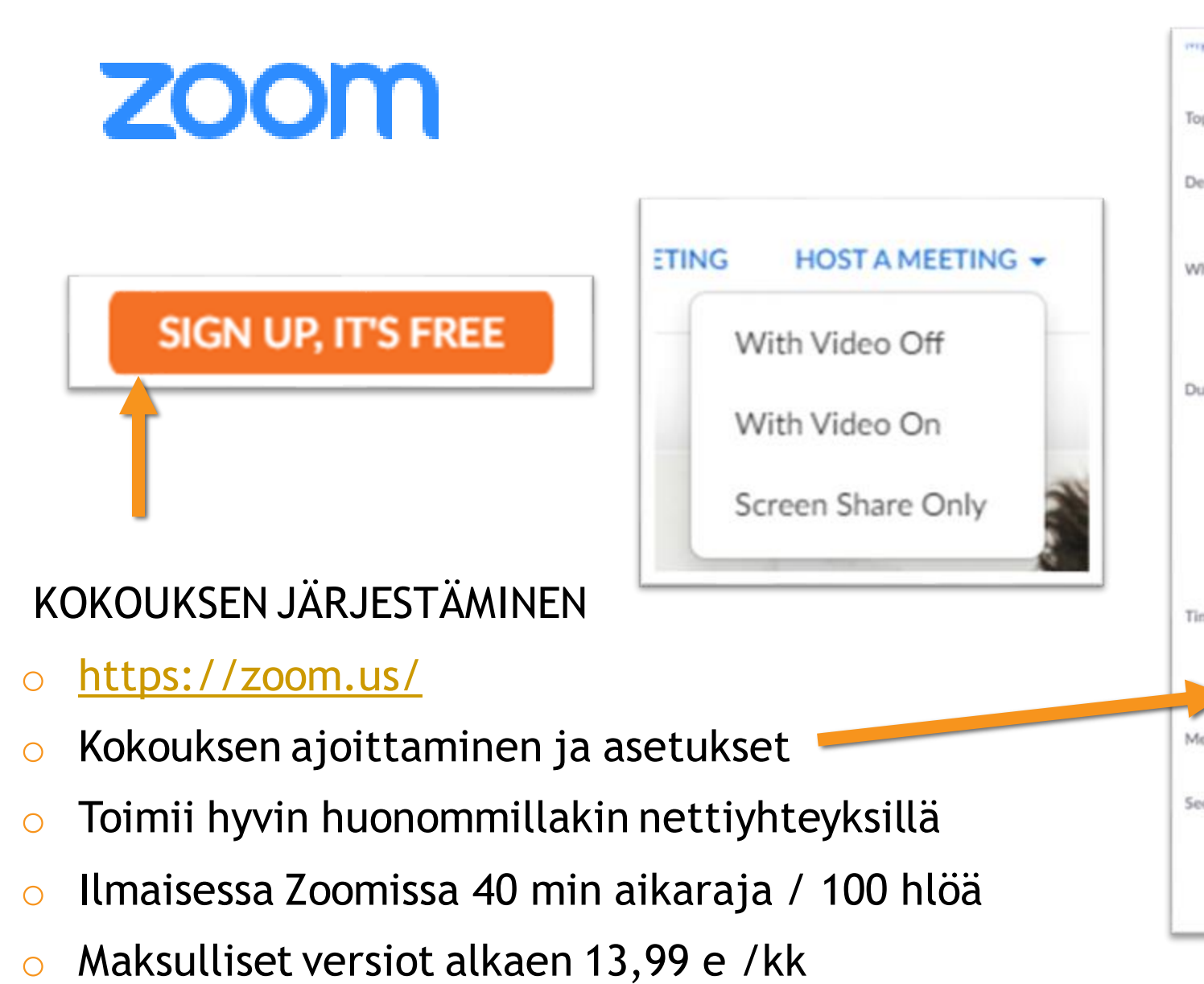

| c                         | My Meeting                                                                                                    |
|---------------------------|----------------------------------------------------------------------------------------------------|
| ription (Optional)        | Enter your meeting description                                                                                                    |
| n                         | 04/20/2021 🛅 3:00 🗸                                                                                                    |
|                           | PM ~                                                                                                    |
| ition                     | 1                                                                                                    |
|                           | Your Zoom Basic plan has a 40-minute time limit on meetings with 3                                                                                                    |
|                           | or more participants.<br>Upgrade now to enjoy unlimited group meetings.Upgrade Now<br>Do not show this message again                                                                                                    |
| Zone                      | or more participants.<br>Upgrade now to enjoy unlimited group meetings.Upgrade Now<br>Do not show this message again<br>(GMT+3:00) Helsinki                                                                                                    |
| Zone                      | or more participants.<br>Upgrade now to enjoy unlimited group meetings.Upgrade Now<br>Do not show this message again<br>(GMT+3:00) Helsinki v                                                                                                    |
| Zone<br>F                 | or more participants.<br>Upgrade now to enjoy unlimited group meetings.Upgrade Now<br>Do not show this message again<br>(GMT+3:00) Helsinki<br>Recurring meeting<br>Generate Automatically OPersonal Meeting ID 867 990 9458                                                                                             |
| Zone<br>ing ID<br>rity    | or more participants.<br>Upgrade now to enjoy unlimited group meetings.Upgrade Now<br>Do not show this message again<br>(GMT+3:00) Helsinki<br>Recurring meeting<br>Generate Automatically OPersonal Meeting ID 867 990 9458<br>Passcode  EXZt49                                                                         |
| i Zone<br>ting ID<br>rity | or more participants.<br>Upgrade now to enjoy unlimited group meetings.Upgrade Now<br>Do not show this message again<br>(GMT+3:00) Helsinki<br>Recurring meeting<br>Generate Automatically OPersonal Meeting ID 867 990 9458<br>Passcode  EX2t49<br>Only users who have the invite link or passcode can join the meeting |

Suomen Kylät Finlands Byar

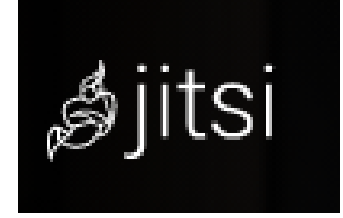

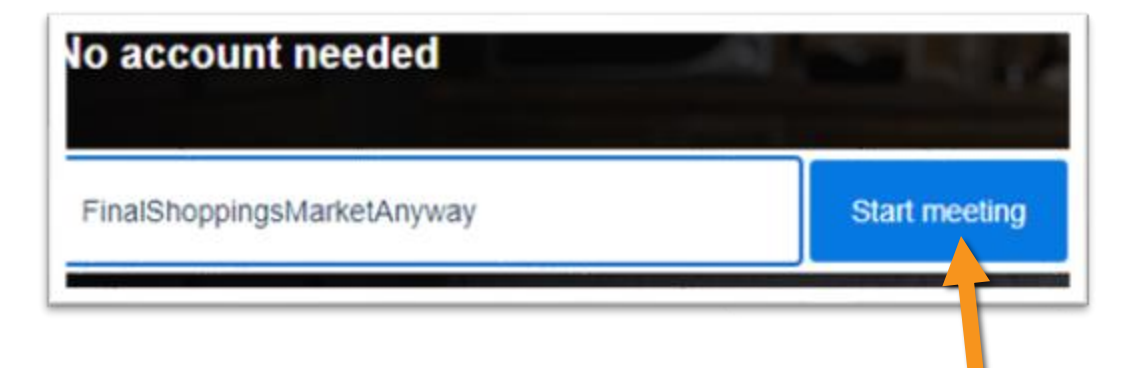

### KOKOUKSEN JÄRJESTÄMINEN

- o <u>https://meet.jit.si/</u>
- o Toimii internetselaimen kautta
- Helppo, ei vaadi kokouksenjärjestäjältä kirjautumista mihinkään
- Kopioi linkki, lähetä se osallistujille ja kokous on valmis

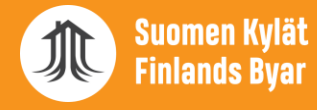

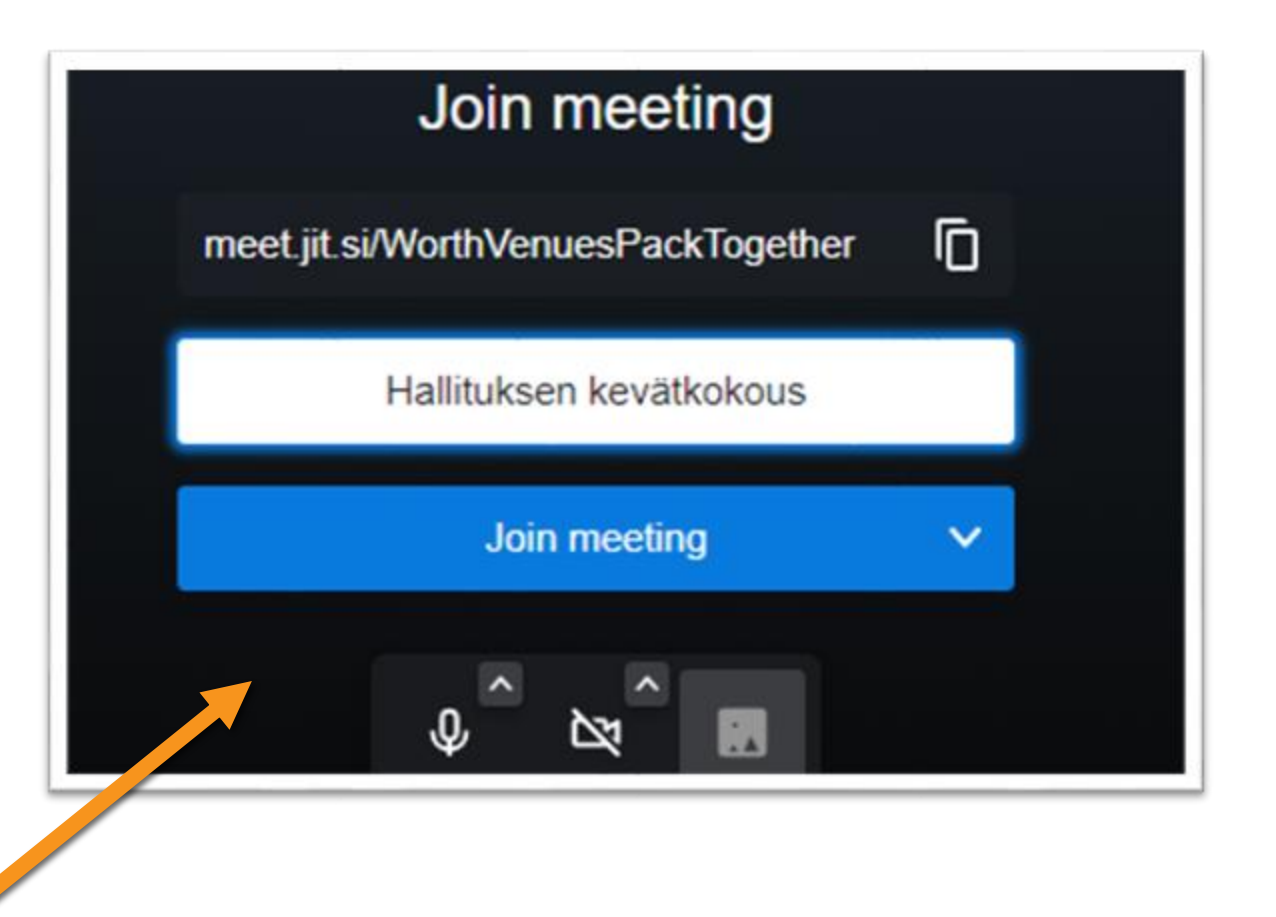

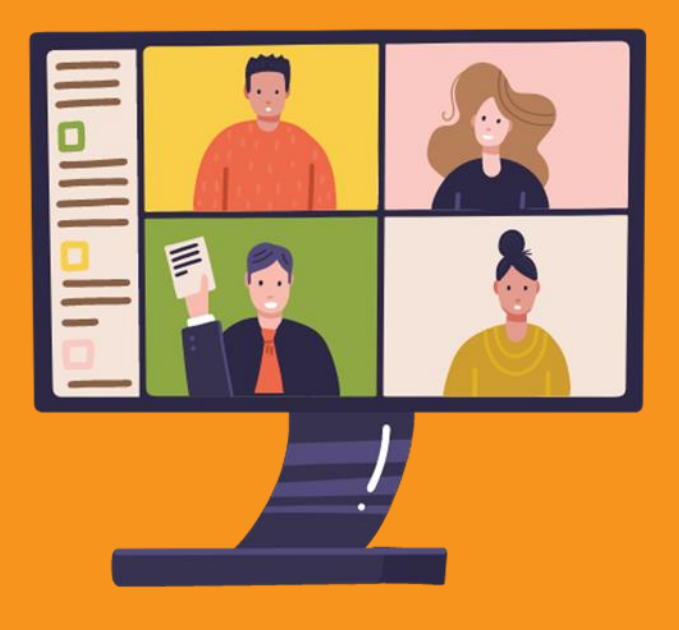

## YLEISIÄ PULMATILANTEITA

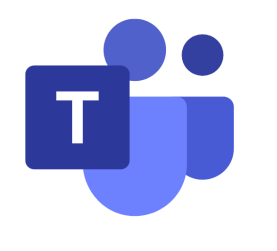

## MITÄ TEHDÄ JOS...

#### YHTEYS ON HUONO

 Laita oma kamerasi pois päältä ja poista käytöstä myös saapuva videokuva

#### JAAN ESITYSTÄ, MUTTA POWERPOINT NÄYTTÄÄ VÄÄRÄNLAISELTA / TÄYTTÄÄ KOKO RUUDUN

 Avaa PowerPoint omalle koneellesi; jakamisen vaihtoehdoista löydät esityksen PP-otsikon alta, josta klikatessa sen pitäisi aueta oikeanlaisessa esitysmuodossa

#### MIKSEI KUKAAN MUU VOI JAKAA NÄYTTÖÄÄN?

Avaa Osallistujat, valitse oikea henkilö, valitse
 ...-merkin kohdalta "Tee esittäjä" TAI avaa
 Kokousasetukset ja vaihda sieltä esitysoikeus

### TEAMS-TILIEN VÄLILLÄ KIRJAUTUMINEN ON HANKALAA

 Kärsivällisyyttä! Tälle ei valitettavasti voi mitään, mutta kannattaa varata kirjautumiselle ja kokoukseen liittymiselle hyvin aikaa ennen kokouksia

### YHTEYDET PÄTKIVÄT TODELLA PAHASTI TEAMSILLA?

 Nopeasti netti auki toiseen ikkunaan, esim. Jitsistä uusi kokoushuoneen linkki ja jaa se chat-kentässä osallistujille. Kokoussovellusta voi vaihtaa lennossa

#### JAKAMISASETUKSISSA EI OLE SITÄ IKKUNAA / VIDEOTA / ESITYSTÄ, JONKA HALUAISIN JAKAA

 Kannattaa aina olla varahenkilö, jolla myös on samat dokumentit / sivut /esitykset auki omalla koneellaan. Näin voitte vaihtaa, jos jommallakummalla ei esittäminen onnistu

# **KIITOKSET!**

### LISÄÄ KOULUTUSMATERIAALIA TULOSSA SUOMEN KYLIEN NETTISIVUILLE

HTTPS://SUOMENKYLAT.FI/VERKKOKOULUTUKSET/